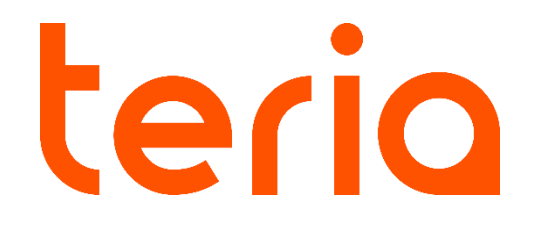

## Procédure de post-traitement à l'aide du PYX

## Étapes pas à pas

- Installez sur votre carnet de terrain Android l'application TERIAssr. L'APK (installateur) est disponible sur le site internet de TERIA dans la section support ou via l'url suivante : <u>https://www.reseau-teria.com/faq/</u>
- 2. Allumez votre PYX et, après avoir vérifié que le Bluetooth est activé sur votre carnet de terrain Android, lancez **TERIAssr**.
- 3. Appairez votre carnet de terrain avec le PYX.

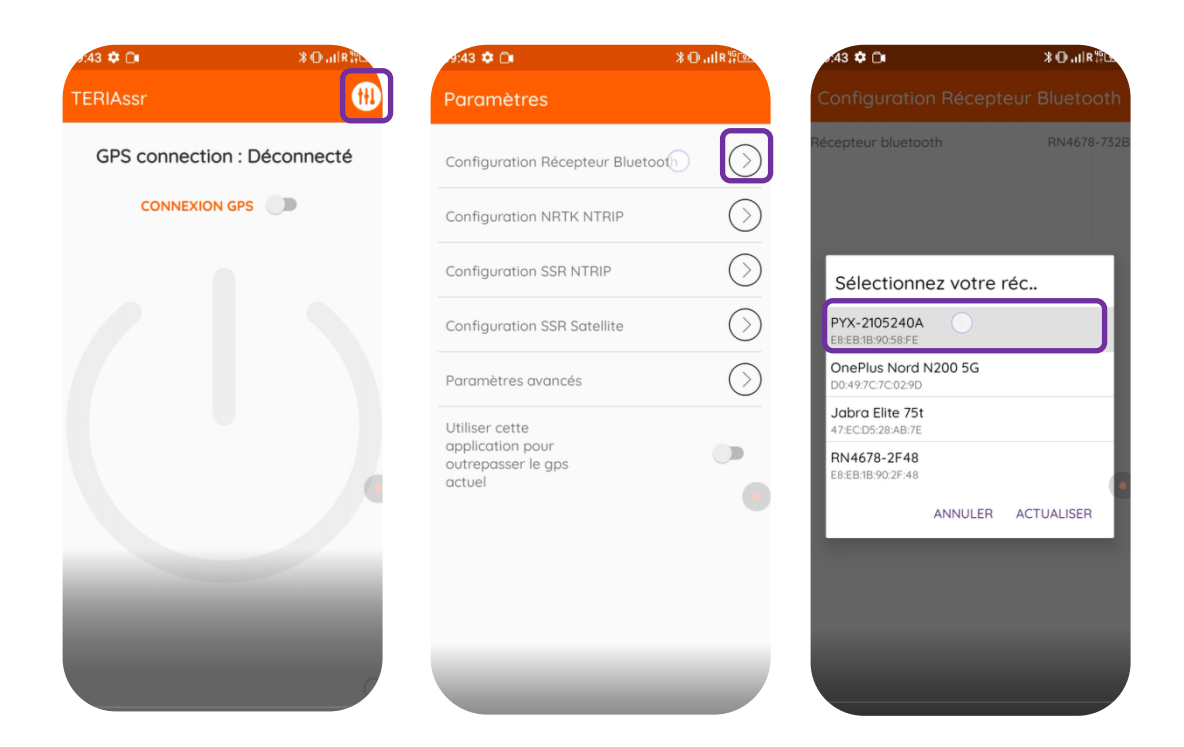

4. Retournez à la page principale pour activer la connexion avec le PYX par Bluetooth.

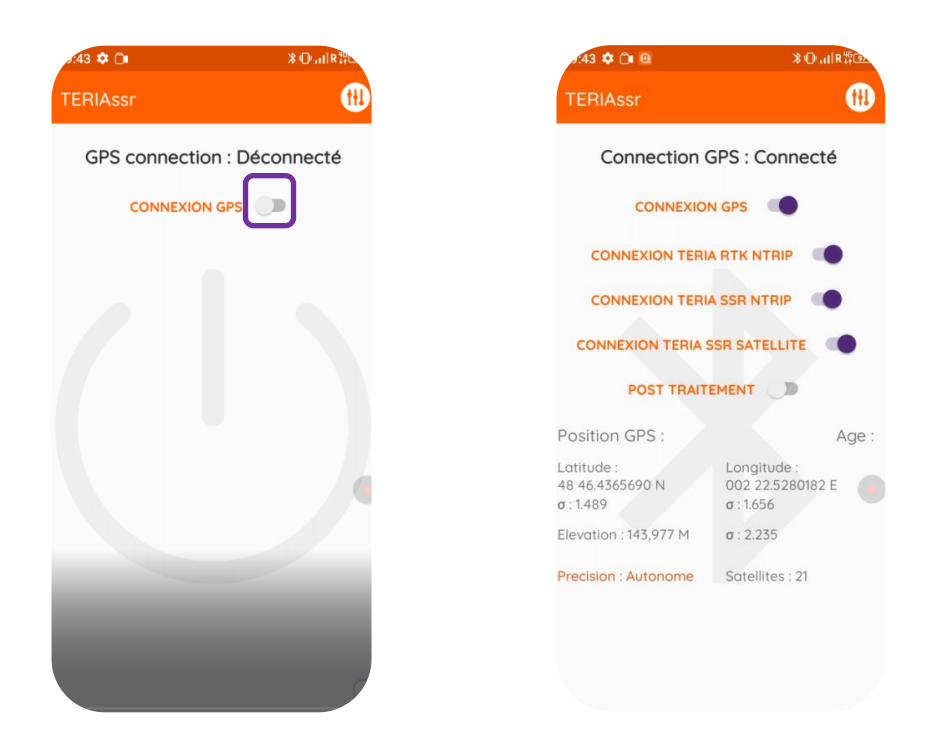

 Activez l'acquisition pour effectuer un post-traitement (enregistrement d'un fichier SBF sur la puce GNSS). Si la diode satellite du PYX (2<sup>nde</sup> en partant du bas) clignote, l'enregistrement est effectif.

| .43 🌣 🗅 😐                                  | ≫ ⊕IR 群団                                     | 9:45 🌣 🗇 😐                                 | ∦ O allR‡                                    |  |
|--------------------------------------------|----------------------------------------------|--------------------------------------------|----------------------------------------------|--|
| TERIAssr                                   | <b>H</b>                                     | TERIAssr                                   | •                                            |  |
| Connection                                 | GPS : Connecté                               | Connection (                               | GPS : Connecté                               |  |
|                                            |                                              | CONNEXION GPS                              |                                              |  |
|                                            |                                              |                                            |                                              |  |
| CONNEXION TERIA SSR NTRIP                  |                                              | CONNEXION TERIA SSR NTRIP                  |                                              |  |
| CONNEXION TERIA SSR SATELLITE              |                                              | CONNEXION TERIA SSR SATELLITE              |                                              |  |
| POST TRAIT                                 |                                              | POST TRAIT                                 |                                              |  |
| Position GPS :                             | Age :                                        | Position GPS :                             | Age : 0.6                                    |  |
| Latitude :<br>48 46.4365690 N<br>o : 1.489 | Longitude :<br>002 22.5280182 E<br>o : 1.656 | Latitude :<br>48 46.4368278 N<br>o : 0.007 | Longitude :<br>002 22.5279778 E<br>o : 0.009 |  |
| Elevation : 143,977 M                      | σ: 2.235                                     | Elevation : 143,905 M                      | σ : 0.011                                    |  |
| Precision : Autonome                       | Satellites : 21                              | Precision : RTK Fixe                       | Satellites : 15                              |  |
|                                            |                                              | NTRIP VRS Correction                       |                                              |  |
|                                            |                                              |                                            |                                              |  |
|                                            |                                              |                                            |                                              |  |

6. Laissez l'acquisition s'effectuer pendant un minimum de 25 minutes puis désactivez l'acquisition.

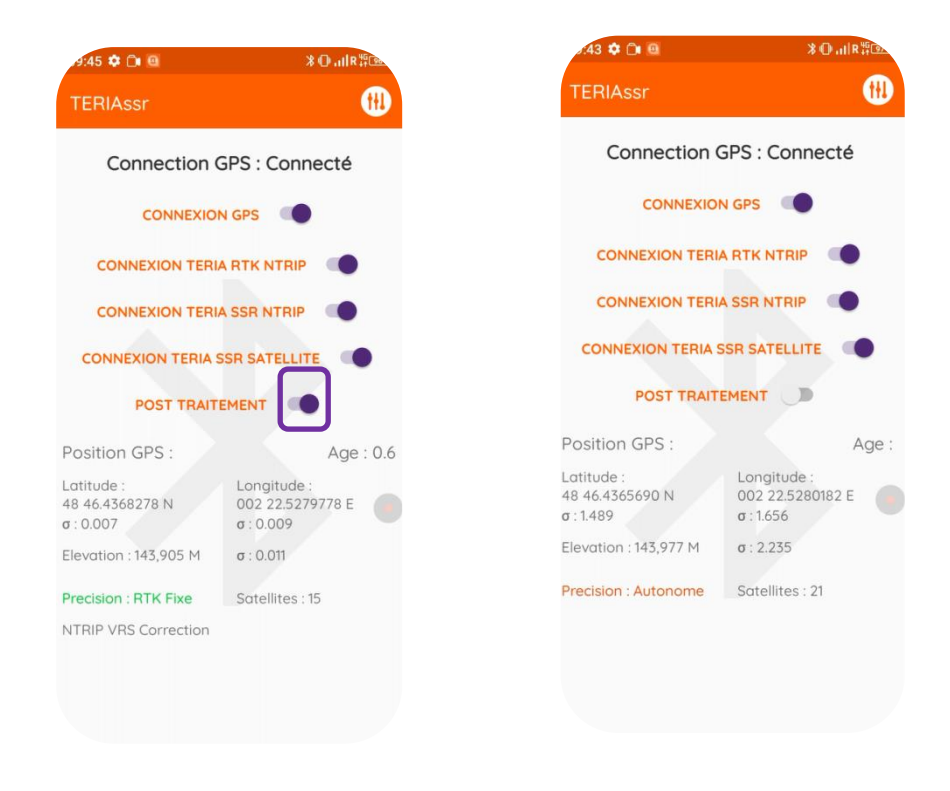

Lorsque vous vous souhaitez faire une acquisition, vous devez à chaque reprise activez le bouton « post-traitement » puis le désactivez pour clore l'acquisition et l'écriture dans le fichier SBF.

 Afin de poursuivre, récupérer le fichier d'acquisition SBF sur la puce GNSS. Pour cela, branchez votre PYX à un ordinateur par câble USB et allumez-le. Une fenêtre s'affiche alors sur votre ordinateur ave un nouveau lecteur. Si vous n'avez jamais installé le driver de la puce GNSS sur cet ordinateur, rendez-vous dans le dossier « driver » et installez l' »USB driver ». Si vous avez déjà installé le driver, il n'est pas nécessaire de le faire à nouveau.

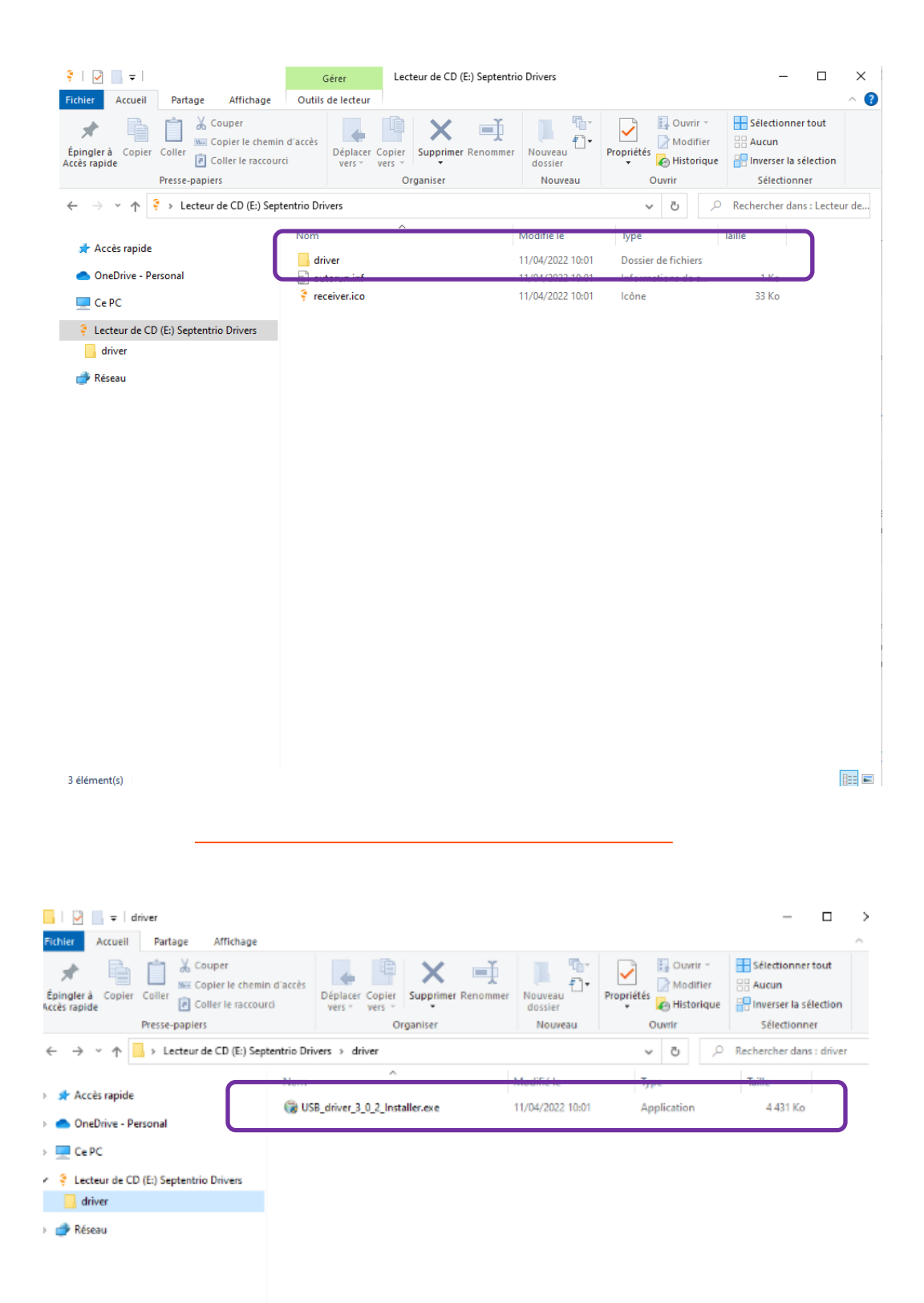

8. Une fois installé, ouvrez un navigateur internet et chargez la page <u>192.168.3.1</u> dans la barre d'url.

|            | Receiver             | Position          | Status                                                          |                               |  |
|------------|----------------------|-------------------|-----------------------------------------------------------------|-------------------------------|--|
| (4)        | mosac-x5 5/% 3611256 | LEE N/A N/A       | Tracked Sats: 2                                                 | C Ro GRSS PV1 C Internal      |  |
| <b>*</b>   | IP Address:          | Lon: N/A N/A      | Time: 2023-01-19 10:30:15                                       | Corrections () Spectrum clean |  |
| septentrio | Uptime: 0d 00:11:06  | Hgt: N/A N/A      | Temp: 45.00 °C                                                  | OSNMA                         |  |
| Overview   | GNSS Communic        | ation Corrections | NMEA/SBF Out Logg                                               | ing Admin                     |  |
|            |                      |                   |                                                                 |                               |  |
| Quality    | Indicators           |                   |                                                                 |                               |  |
|            |                      | 1                 | <ul> <li>(3)</li> </ul>                                         |                               |  |
|            | Oueral Main RE now   | er Main simula    | (PI) PTK notice                                                 |                               |  |
|            | d 0/10 41 10/10      | er Main signals   | 10/10 Kik post-p                                                | processing<br>D/10            |  |
| -GNSS-     |                      |                   |                                                                 |                               |  |
|            | 0                    |                   | GPS (Position: 0, Track: 1)<br>GLONASS (Position: 0, Track: 0)  |                               |  |
|            |                      |                   | Galileo (Position: 0, Track: 1)<br>SBAS (Position: 0, Track: 0) |                               |  |
|            | No GNSS PVT          |                   | QZSS (Position: 0, Track: 0)                                    |                               |  |
| NTRIP      |                      |                   | NAVIC (POSIDIN: U. ITACK: U)                                    |                               |  |
|            |                      |                   |                                                                 |                               |  |
|            | X                    |                   |                                                                 |                               |  |
|            | Ntrip da             | sabled            |                                                                 |                               |  |
|            |                      |                   |                                                                 |                               |  |
| Ethern     | et                   |                   |                                                                 |                               |  |
|            |                      |                   |                                                                 |                               |  |
|            |                      |                   |                                                                 |                               |  |
|            |                      |                   |                                                                 |                               |  |
| Data S     | treams               |                   |                                                                 |                               |  |
|            |                      |                   |                                                                 |                               |  |
|            |                      |                   | COM1 (Out:NMEA 0.56kB/s)                                        | 1                             |  |
|            | ¥                    |                   | ~                                                               |                               |  |
|            |                      |                   |                                                                 |                               |  |

9. Vous êtes maintenant sur l'interface de la puce GNSS du PYX. Rendez-vous sur le bandeau supérieur de la page, accéder à « logging » puis cliquez sur « disk contents ».

| 0 @ A Non-security 19216831 |                                                                                                    | 1 M G D |
|-----------------------------|----------------------------------------------------------------------------------------------------|---------|
|                             | Nummer         Purplex         Purplex         Second         Second         Secon                                                                                                    |         |
|                             | Coulty Indextors<br>Could Hent From Hent Store<br>2011 Hent From Hent Store                                                                                                    |         |
|                             | 01025<br>8 205 Stroken 1, Task: ()<br>8 205 Stroken 1, Task: ()<br>8 205 Stroken                      |         |
|                             | And And And And And And And And And And                                                                                                    |         |
|                             |                                                                                                    |         |
|                             |                                                                                                    |         |
|                             | Lager G<br>Local Disk (7.2 Gil)<br>and (7%, 2463 Gil)<br>Analogo (7%, 2463 Gil)<br>Analogo (7%, 2463 Gil)<br>Ana |         |

| C         C         A         Non securité         192.1663.1/sr2md=1.1.10.0];0]_120.200.0;0.12.3.4.56.7.9.9;120.400.0;260.200.0;1050.400.0;260.250.0.01/s05.400.0;060.250.0;01/s0-100gging.html         A         as fa         fa                                                                                                    |             |
|----------------------------------------------------------------------------------------------------|-------------|
| Persiver Basilian Status La Contra                                                                                                    |             |
| Impair:         Lat:         N/A         Texted Sets 2         Object 2         Object 2 <thobject 2<="" th=""> <thobject 2<="" th=""> <thobj< th=""><th>۹<br/>۴<br/>۵</th></thobj<></thobject></thobject> | ۹<br>۴<br>۵ |
| Quede     Quede     Quede     Quede     Quede     Quede     Quede     Quede     Quede     Quede                                                                                                    | •           |
|                                                                                                    | ŝ           |

 Lors d'une acquisition, les fichiers sont créés un à un avec un indice incrémenté. Sélectionnez le fichier SBF souhaité et téléchargez-le.

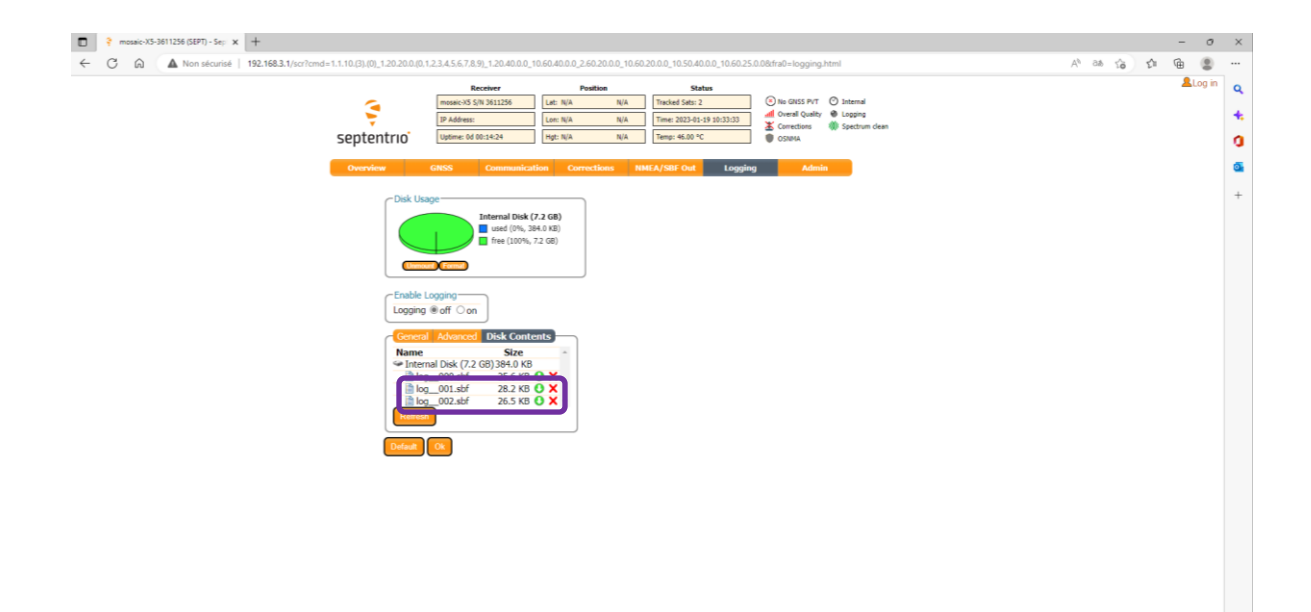

e \$

- 11. Une fois réalisé, téléchargez la suite **RxTools** sur le site Septentrio et installez-la sur votre ordinateur : <u>https://www.septentrio.com/en/products/software/rxtools</u>
- 12. Lancez **SBF Converter** sur votre ordinateur.

Charger le fichier SBF téléchargé précédemment depuis le PYX et sélectionnez le jour et les heures d'acquisition. Enfin cliquez sur « convert »

| SBF Converter                                       | - [     | I X       |  |  |  |  |
|-----------------------------------------------------|---------|-----------|--|--|--|--|
| File Tools Help                                     |         |           |  |  |  |  |
| SBF file(s) selection                               |         | $\square$ |  |  |  |  |
| Single file     C:\Users\ELE\Desktop\og (2).sbf     |         |           |  |  |  |  |
| O Multiple files Choose files                       |         | $\square$ |  |  |  |  |
| Time window                                         |         |           |  |  |  |  |
| Exclude blocks with invalid time (except for RINEX) |         |           |  |  |  |  |
| Epoch interval 1,00s 🜲                              |         |           |  |  |  |  |
| Ignore date for time window                         |         |           |  |  |  |  |
| ✓ First epoch         05/01/2023 ∨         14:42    |         |           |  |  |  |  |
| ✓ Last epoch 05/01/2023 ∨ 15:00 🜩                   |         |           |  |  |  |  |
| Convert to                                          |         |           |  |  |  |  |
| ✓ RINEX Options Commands                            | Options |           |  |  |  |  |
| ASCII (bin2asc) Options                             | Options |           |  |  |  |  |
| ☐ KML (Google Earth) Options ☑ SBF Blocks           | Options |           |  |  |  |  |
| CGGTTS Options                                      |         |           |  |  |  |  |
|                                                     |         | Convert   |  |  |  |  |

- 13. Dès lors, vous pouvez télécharger le fichier **RINEX** en cliquant sur le bouton «open dir». Vous retrouvez alors votre fichier RINEX d'observation en extension .**YYo**.
- 14. Rapprochez-vous de la **procédure « post-traitement en ligne »** pour pouvoir posttraiter ce fichier RINEX sur nos serveurs et obtenir les coordonnées du point levé.